## Log Into BNI Connect and Choose CEUs

|                                                                                                    | II Connect <sup>®</sup><br>Il Business - Global Network®                                                  | Wekome                                                                | Jeremy Walsh         |
|----------------------------------------------------------------------------------------------------|----------------------------------------------------------------------------------------------------|-----------------------------------------------------------------------|----------------------|
| Network Operations Reports Tools Admin                                                                                                    | Shiver Region                                                                                             | BNI - Brrr Chapler                                                    | ۹ 🛔 🛛                |
| Check out the new BNI Connect Facebook Page!<br>http://www.facebook.com/ENIConnectGlobal                                                                                                    | Change Password<br>Update ProfileMy BNI Page                                                              | Change Photo3.ogo<br>Update Privacy Settings                          | MSP                  |
| My BNI® Business MY BNI® BUSINESS<br>My Network<br>Chapter My BNI® Business totals an<br>immediately, Please Note: T                                                                                                    | e updated only after PALMS reports are submitted by<br>The personal information in the My BAL& Business m | the VP. My Reports reflect all s<br>odule and online slips can only b | fips<br>be viewed by |
| Design                                                                                                    | ps. This information is never stored or used for any                                                      | Last 12 Months                                                        | Litotume             |
| Revenue Received To My Bus                                                                                                    | inass                                                                                                    | 57147                                                                 | 97147                |
| Country<br>Referrals Received:                                                                                                    |                                                                                                    | 50                                                                    | 372                  |
| HQ TYFCB Given:                                                                                                    |                                                                                                    | 33980                                                                 | 410018               |
| Referrals Given:                                                                                                    |                                                                                                    | 42                                                                    | 293                  |
| Configure Visitor.                                                                                                    |                                                                                                    | 9                                                                     | 64                   |
| One to Ones:                                                                                                    |                                                                                                    | 59                                                                    | 218                  |
| CEUsz                                                                                                    |                                                                                                    | 126                                                                   | 229                  |
| Submit TYFCB Slips<br>Submit Referral Slips<br>Submit 1 to 1 Slips<br>Submit CEU Slips<br>Track Your Referrals Receive<br>Review My TYFCB Slips<br>Review My To 1 Slips<br>Review My 1 to 1 Slips<br>Review My CEU Slips<br>Review My CEU Slips<br>Review My CEU Slips | After<br>Conne                                                                                            | After logging into BNI<br>Connect, click on Enter<br>CEUs             |                      |

Complete the CEU Slip Entry

|      |                                          | R                                                  | NIĽ                                                                                                    |  |  |
|------|------------------------------------------|----------------------------------------------------|----------------------------------------------------------------------------------------------------|--|--|
|      |                                          | BNÍ                                                |                                                                                                    |  |  |
|      |                                          | • Requ                                             | Jired floid;                                                                                                    |  |  |
|      |                                          |                                                    |                                                                                                    |  |  |
| urse | QTY Earned                               | Total Credits Earn                                 | Week                                                                                                    |  |  |
| 1    | -                                        |                                                    | 1                                                                                                    |  |  |
| 1    |                                          |                                                    | 0                                                                                                    |  |  |
| 2    |                                          |                                                    | 0                                                                                                    |  |  |
| 3    |                                          |                                                    | 0                                                                                                    |  |  |
| 4    | 1                                        |                                                    | 4                                                                                                    |  |  |
| 5    |                                          |                                                    | 0                                                                                                    |  |  |
| 5    | 1                                        |                                                    | 5                                                                                                    |  |  |
|      | Total                                    | 6                                                  | 10                                                                                                    |  |  |
|      | 2015e<br>1<br>1<br>2<br>3<br>4<br>5<br>5 | Suise QTY Larned<br>1 4 1<br>2 5 1<br>5 1<br>Total | Durise QTY Earned Total Credits Earn<br>1 4 6<br>2 3 6<br>3 6<br>4 1 6<br>5 1<br>5 1<br>Total Credits Earn<br>6<br>6 |  |  |

- 1. Your name and date will automatically reflect the date the slip was entered. This slip will be automatically applied to the NEXT meeting's chapter PALMS report.
- 2. The CEU categories will be listed in the Course Title column. For questions regarding which regional courses and training events are considered eligible for CEU credit, please contact your chapter's Director Consultant, Regional Admin or Executive Director.
- 3. The number of credits per course is shown for informational purposes. Credits roughly represent the number of hours investing in continuing education.
- 4. Enter the Quantity of each type of CEU activity you participated in.
- 5. The Total Credits will be automatically calculated per course and quantity.
- 6. The slip Total will be automatically calculated and displayed in the lower right corner.
- 7. Click Save and New to submit this slip and immediately enter another referral.
- 8. Click Save and Quit to submit this slip and return to the home screen.
- 9. Click Close to discard this slip and return to the home screen.

For Your Records....

|                                                                                                    |                                                                                                    |                                                                                                    | Monday, November 04, 201<br>Welcome Jeremy Walsh                                                                                     |                                                              |  |
|----------------------------------------------------------------------------------------------------|----------------------------------------------------------------------------------------------------|----------------------------------------------------------------------------------------------------|----------------------------------------------------------------------------------------------------|--------------------------------------------------------------|--|
| 5 mg                                                                                                    |                                                                                                    | Business - Global Network <sup>®</sup>                                                                                                    | A My Account                                                                                                    | Sign out                                                     |  |
| Network Operations                                                                                              | Reports Tools Admin                                                                                                    |                                                                                                    | j⊠ 1                                                                                                    | ۹ 🛢 🛛                                                        |  |
|                                                                                                    | Antarclica                                                                                                    |                                                                                                    | - BNI - Brrr Chapter                                                                                                    | 50                                                           |  |
| Check out the new Bh<br>http://www.facebook.c                                                                   | 8 Connect Facebook Page!<br>om/BN/ConnectGlobal                                                                                                    | Change Password<br>Save<br>Update Profile/My BNI Page                                                                                                    | Change Photo/Logo<br>Update Privacy Settings                                                                                         | MSP                                                          |  |
| My BNIS Business<br>My Network<br>Chapter                                                                       | MY BNI® BUSINESS<br>My BNI® Business totals are<br>immediately. Please Note: Th<br>the member entring the slip                                                                                                    | updated only after PALMS reports are submitted by<br>te personal information in the My ENI® Business mo<br>s. This information is never stored or used for any p | the VP. My Reports reflect all<br>dule and online slips can only<br>urpose by SNI®.                                                  | slips<br>be viewed by                                        |  |
| Region                                                                                                    |                                                                                                    | L.                                                                                                    | ast 12 Months                                                                                                    | Lifetime                                                     |  |
| Country                                                                                                    | Revenue Received To My Busin                                                                                                    | 1015                                                                                                    | 97147                                                                                                    | 97147                                                        |  |
| Country                                                                                                    | Referrals Received:                                                                                                    | Referrals Received:                                                                                                    |                                                                                                    | 372                                                          |  |
| HQ                                                                                                    | TYFCB Given:                                                                                                    |                                                                                                    | 33980                                                                                                    | 410018                                                       |  |
| (income and in the second second second second second second second second second second second second second s | Referrats Given:                                                                                                    |                                                                                                    | 42                                                                                                    | 293                                                          |  |
| Contigure                                                                                                    | Visitor:                                                                                                    |                                                                                                    | 9                                                                                                    | 64                                                           |  |
|                                                                                                    | One to Ones:                                                                                                    |                                                                                                    | 59                                                                                                    | 218                                                          |  |
|                                                                                                    | CE0s:                                                                                                    |                                                                                                    | 126                                                                                                    | 229                                                          |  |
|                                                                                                    | Submit TYFCB Slips<br>Submit Referral Slips<br>Submit 1 to 1 Slips<br>Submit CEU Slips<br>Track Your Referrals Received<br>Review My TYFCB Slips<br>Review My Referral Slips<br>Review My 1 to 1 Slips<br>Review My CEU Slips<br>Received Referrals Report<br>Print Your Weekly Slips | Contine<br>Contine<br>Prin<br>report<br>Stu<br>PALL                                                                                                    | weekly activity<br>vailable through<br>ew My CEU Slip<br>nt Your Weekly<br>ts. Once your \<br>imbitted the wee<br>MS, it will be inc | will be<br>the<br>os and<br>Slips<br>/P has<br>ekly<br>clude |  |

Happy Connecting!